# WIFI zásuvkový termostat

Děkujeme, že jste si vybrali naše produkty a služby a také za důvěru a podporu, kterou nám dáváte.

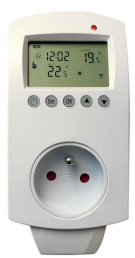

#### **Popis:**

- Dětská pojistka proti nechtěné manipulaci.  $\diamond$
- Týdenní režimy programování zahrnují: 5+2, 6+1 a 7 dní. Programování si můžete ∻ provést sami.
- Režim dovolená umožňuje úsporu energie během dovolené. ∻
- Dočasný manuální režim: po nastavení teploty v programovacím režimu se regulátor ∻ teploty spustí podle dočasně zadané teploty a poté se vrátí do programovacího režimu.

### Specifikace:

- Napájení:230V AC 50/60Hz 16 A
- Teplotní čidlo: NTC(10k) 1% ∻
- Rozsah pracovní teploty 1~70° C ∻
- Rozsah nastavení teploty: 5~35°C ∻
- Přesnost nastavení teploty: 0, 5°C ∻
- Rozměry: 140\*67\*40 ∻

## Popis ikon:

- Režim programování
- Manuální režim b
- õ Dočasný manuální režim
- ۲ Topení, ikona zmizí = topení vypnuté
- Chalzení, ikona zmizí = chlazení vypnuté \*
- Ē • Ikona cloudu, bliká = režim distribuce sítě AP
- - Wi-Fi připojení, bliká = režim distribuce EZ
- MON TUE WED THU FRI SAT SUN

## **Popis tlačítek:**

- ()
- ∻ Tlačítko napájení: krátkým stisknutím se zapne/vypne

SET

- ∻ Tlačítko nastavení: krátkým stisknutím přepnete mezi manuálním režimem a režimem programování
- Zařízení zapnuto:dlouze stiskněte po dobu 3-5 sekund pro vstup do nastavení ∻ programování
- Zařízení vypnuto: dlouze stiskněte po dobu 3-5 sekund pro vstup do pokročilých ∻ možností
- Θĸ
- ∻ Tlačítko potvrzení: krátkým stisknutím nastavíte čas
- Stiskněte a podržte po dobu 3-5 sekund. Když začne blikat "OFF", stiskněte " ∻ nebo "💙 " a krátkým stisknutím, 🖳 ", změníte počet dní a teplotu prázdninového režimu a stiskněte " 🗖 pro potvrzení režimu dovolené.
- ロκ
- Zařízení zapnuto: dlouhým současným stisknutím vstoupíte do distribuční sítě Wi-Fi ∻

 $\mathbf{\nabla}$ 

- ∻ Tlačítko "snížení".
- Dlouhým stisknutím aktivujete/deaktivujete dětskou pojistku  $\diamond$
- Tlačítko "Zvýšení". ∻
- Stiskni "A" nebo " v programovacím režimu pro nastavení dočasného ručního ∻

režimu

Ð. Režim dovolené î. Stav Wi-Fi: Odpojeno Đ. Hodiny

Dětská pojistka

Ô

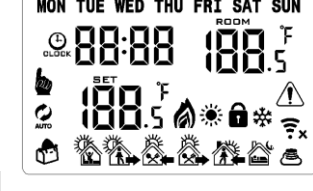

#### Programování::

5+2 (tovární nastavení), 6+1 a 7 dní. 6 uživatelsky volitelných změn teploty. V pokročilých možnostech můžete vybrat jiný režim.

V zapnutém stavu dlouze stiskněte tlačítko " <sup>■</sup> po dobu 3-5 sekund pro vstup do nastavení režimu programování, poté krátce stiskněte tlačítko " <sup>■</sup> vyberte: hodinu, minutu a časový interval a stiskněte " ▲ " a " ▼", pro nastavení údajů. Po přibližně 10 sekundách termostat automaticky uloží vaše nastavení.

| Probuzení |      | Odchod z domu |      | Návrat domů |      | Odchod z domu |      | Návrat domů |      | Spánek |      |
|-----------|------|---------------|------|-------------|------|---------------|------|-------------|------|--------|------|
| 6:00      | 20°C | 8 : 00        | 15°C | 11:30       | 20°C | 13:30         | 15°C | 17:00       | 20°C | 22:00  | 15°C |

Optimální komfortní teplota je 18°C-22°C.

#### Pokročilá nastavení:

Vypněte termostat, stiskněte a podržte " <sup>SET</sup>" po dobu 3-5 sekund pro vstup do pokročilých nastavení. Z A1 na AC, krátkým stisknutím " <sup>SET</sup>", vyberte možnost a upravte data poimocí ( ) a " () ", krátce stiskněte SET Přibližně 10 sekund po dokončení nastavení se uloží.

| NO | Možnosti nastavení                          | Funkce vkládání dat                                                                                                    | Tovární<br>nastavení |
|----|---------------------------------------------|----------------------------------------------------------------------------------------------------|----------------------|
| A1 | Kalibrace měřené<br>teploty                 | +/-9°C                                                                                                    | -1                   |
| A2 | Hystereze                                   | 0,5-2,5°C                                                                                                    | 1°C                  |
| A3 | Nastavení<br>dětského zámku                 | 0: částečný zámek; 1: plný zámek                                                                                                    | 0                    |
| A4 | Ochrana proti<br>nízké teplotě              | 1-10 °C; Když je teplota nastavena na 10°C,<br>po stisknutí tlačítka, ▲ "<br>se zobrazí 【—】, což znamená, že ochrana<br>proti nízké teplotě je zrušena. | 5                    |
| A5 | Nastavení minimálního<br>teplotního rozsahu | 1~10°C                                                                                                    | 5                    |

| A6 | Nastavení<br>maximálního<br>teplotního rozsahu       | 20~70°C                                                                                                    | 35                                                 |
|----|------------------------------------------------------|----------------------------------------------------------------------------------------------------|----------------------------------------------------|
| A7 | Paměť pro zapnutí/<br>vypnutí po výpadku<br>napájení | 0: Stav termostatu s pamětí před<br>vypnutím<br>1: Termostat vypnutý po zapnutí<br>2: Termostat zapnutý po zapnutí                                            | 0: Stav<br>termostatu s<br>pamětí před<br>vypnutím |
| A8 | Výběr<br>týdenního<br>programování                   | 0:5+2<br>1:6+1<br>2:7                                                                                                    | 0                                                  |
| A9 | Režim vytápění<br>nebo chlazení                      | 0: chlazení<br>1: vytápění                                                                                                    | 1                                                  |
| AA | Funkce okno                                          | 5-25°C. Když je teplota nastavena na 5°C,<br>stisknete-li tlačítko,, ♥ zobrazí se [—], ,<br>což znamená, že funkce okna je zrušena.                           |                                                    |
| AB | Čas funkce okna                                      | 5~60 minut                                                                                                    | 15                                                 |
| AC | Obnovení továrního<br>nastavení                      | Zobrazí se symbol "Ao", podržte<br>tlačítko " K", dokud se nezobrazí LCD<br>se zobrazí v plném rozsahu a obnoví parametr<br>A rozšířené možnosti jako výchozí |                                                    |

## Návod k instalaci

1. Přečtěte si pozorně tento návod. Nedodržení těchto pokynů může vést k poškození produktu nebo k nebezpečné situaci.

2. Zkontrolujte maximální zatížení uvedenou v pokynech a produktu, abyste se ujistili,

že je produkt vhodný pro vaši aplikaci.

3. Instalační technik musí být vyškolený a zkušený servisní technik.

4. Po dokončení instalace postupujte podle pokynů.

## Návod k programování mobilní aplikace termostatu do zásuvky

#### Příprava pro připojení k Wi-Fi:

Budete potřebovat mobilní telefon 4G a bezdrátový router. Připojte bezdrátový router k mobilnímu

telefonu a uložte si heslo WIFI [bude potřeba po spárování termostatu s Wi-Fi sítí].

Krok 1 Stáhněte si aplikaci do telefonu

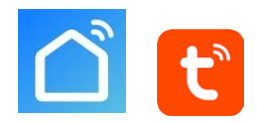

Uživatelé Android si mohou stáhnout aplikaci "Tuya Smart" nebo "Smart life" z Google Play a uživatelé

iPhone mohou vyhledat "Tuya Smart" nebo "Smart life" v App Store.

#### Krok 2: Zaregistrujte si svůj účet

- Po instalaci aplikace klikněte na "Zaregistrovat se" (Obr. 2-1).
- Přečtěte si Zásady ochrany osobních údajů a stiskněte tlačítko Souhlasím, abyste mohli pokračovat k dalšímu kroku. (Obr. 2-2)
- Pro registraci účtu použijte e-mailovou adresu nebo číslo mobilního telefonu. Vyberte region a
  poté klikněte na "Pokračovat" (Obr. 2-3)
- Obdržíte 6místný ověřovací kód e-mailem nebo SMS zprávou. Zadejte jej do ověřovacího okna v telefonu (Obr. 2-4).
- Nastavte si heslo. Heslo musí obsahovat 6 až 20 písmen a/nebo číslic. Klikněte na "Hotovo" (Obr. 2-5)

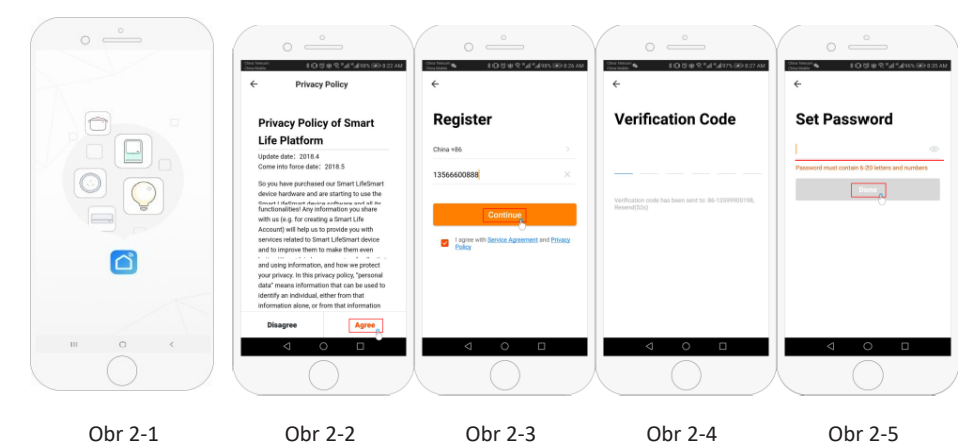

## Krok 3: Vytvoření informací o domu (Obr. 3-1)

- 1. Zadejte název svého domu (Obr. 3-2).
- 2. Vyberte nebo přidejte místnost (Obr. 3-2).
- 3. Nastavte oprávnění k poloze (Obr. 3-3) a poté nastavte polohu termostatu (Obr. 3-4).

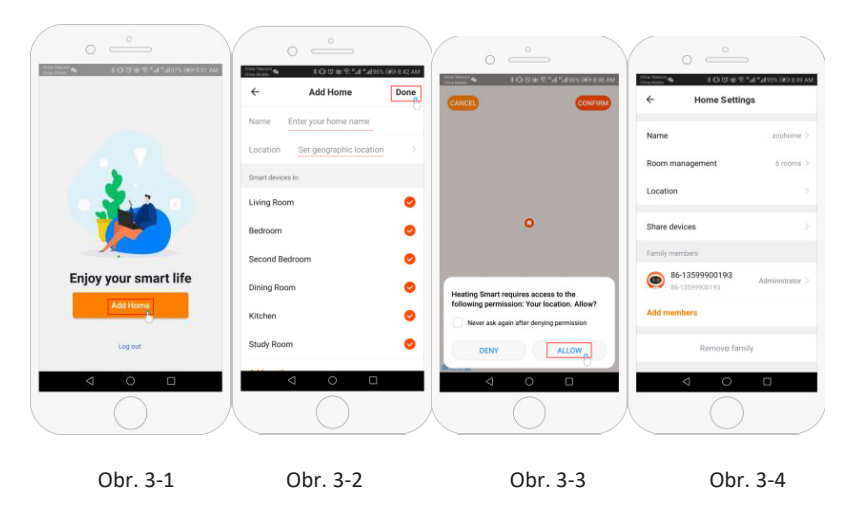

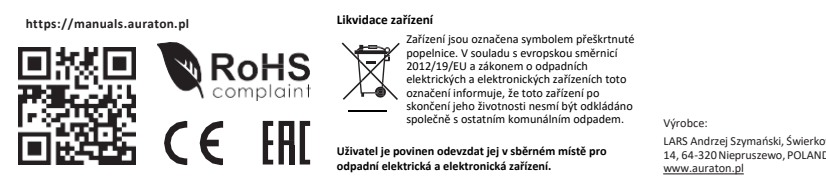

Krok 4: Připojení k Wi-Fi (režim distribuce EZ)

- 1. Přejděte do nastavení Wi-Fi v telefonu a ujistěte se, že se připojujete přes 2,4G, a ne 5G. Většina moderních routerů má připojení 2,4G a 5G. Připojení 5G s termostatem nefungují.
- 2. V telefonu stiskněte "Přidat zařízení" nebo "+" v pravém horním rohu aplikace a vyberte typ zařízení "Termostat" (Obr. 4-1 a 4-2).
- Když je termostat zapnutý, stiskněte a podržte současně tlačítka "Set" a "OK", dokud obě ikony
   a s nezačnou blikat, což značí režim distribuce EZ. To může trvat 5 až 20 sekund.
- 4. Na termostatu potvrďte připojení stisknutím ikony kony začnou rychle blikat. V aplikaci potvrďte připojení. Zadejte heslo bezdrátového routeru (na velikosti písmen záleží - Obr. 4-4) a potvrďte. Aplikace se automaticky připojí (Obr. 4-5). Obvykle to může trvat 5 až 90 sekund.

Pokud se zobrazí chybová zpráva, ujistěte se, že jste zadali správné heslo k Wi-Fi (velikost písmen se obvykle nachází na spodní straně routeru) a že nepoužíváte připojení 5G Wi-Fi.

Název místnosti lze upravit po připojení zařízení.

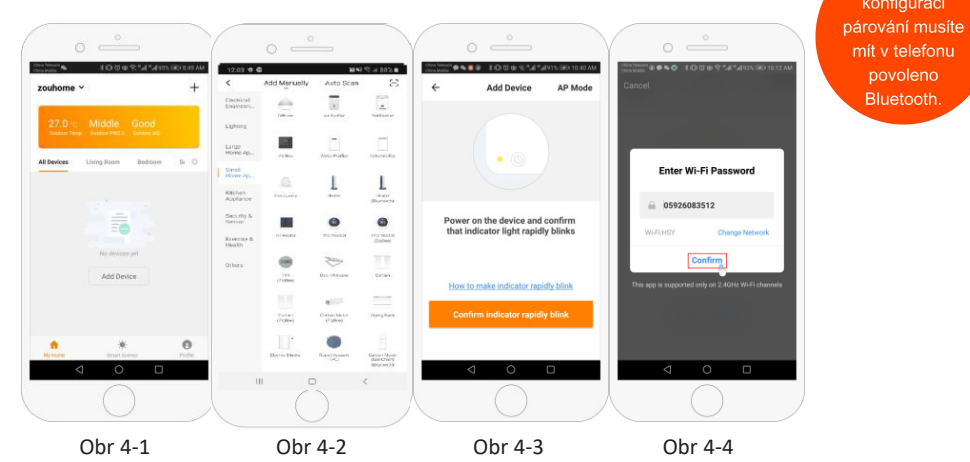

#### Krok 5: Programování denního harmonogramu

Stiskněte tlačítko nastavení 🗘 (Obr. 4-8), které se obvykle nachází v pravém dolním rohu obrazovky aplikace. V dolní části nabídky jsou 2 samostatné možnosti nazvané "Typ týdenního programu" a "Nastavení týdenního programu". "Typ týdenního programu" umožňuje vybrat počet dní, na které se rozvrh vztahuje, mezi 5+2 (všední dny+víkend) 6+1 (pondělí-sobota+neděle) nebo 7 dny (celý týden). Nastavení "Týdenní program" vám umožňuje vybrat čas a teplotu vašeho denního plánu v různých bodech. K dispozici bude 6 možností času a teploty. Viz příklad níže.

| Část 1    | Část 2        | Část 3      | Část 4        | Část 5      | Část 6 |
|-----------|---------------|-------------|---------------|-------------|--------|
| Probuzení | Odchod z domu | Návrat domů | Odchod z domu | Návrat domů | Spánek |
| 06:00     | 08:00         | 11:30       | 13:30         | 17:00       | 22:00  |
| 20°C      | 15°C          | 20°C        | 15°C          | 20°C        | 15°C   |

Pokud nepotřebujete, aby se teplota během dne měnila, můžete nastavit stejnou teplotu v částech 2, 3 a 4, aby teplota znovu nevzrostla až do části 5.

## Dodatečné funkce

**Režim dovolené:** Termostat lze naprogramovat tak, aby během vaší nepřítomnosti udržoval zvolenou nižší teplotu po dobu až 30 dnů. Režim dovolené najdete v sekci  $\frac{4}{3}$  (obr. 4-8). Můžete nastavit počet dní v rozmezí od 1 do 30 a teplotu až do 27 °C.

**Režim zámku:** Tato možnost umožňuje dálkově uzamknout termostat, aby nebylo možné provádět žádné změny. To provedete kliknutím na symbol i (Obr. 4-8). Pro odemčení klikněte znovu na symbol i (Obr. 4-8). **Seskupování zařízení:** Můžete propojit více termostatů do skupiny a ovládat je všechny najednou. To provedete kliknutím na tlačítko <u>–</u> (obr. 4-8) v pravém horním rohu a následně kliknutím na možnost Vytvořit skupinu. Pokud máte propojeno více termostatů, umožní vám to zaškrtnout každý z nich, který má být ve skupině, a po potvrzení výběru můžete skupinu pojmenovat.

**Správa domácnosti:** Můžete přidat další osoby do vaší domácnosti a umožnit jim ovládat připojená zařízení. Aby to bylo možné, musí mít rodinný příslušník staženou aplikaci Smart Life do telefonu a zaregistrovaný účet. Poté se musíte vrátit na hlavní stránku a kliknout na název domu v levém horním rohu a následně kliknout na Spravovat domácnost. Po výběru domu, který chcete spravovat, se zobrazí možnost Přidat člena. Pro odeslání pozvánky je nutné zadat telefonní číslo nebo e-mailovou adresu, pod kterou je člen v aplikaci registrován. Můžete nastavit, zda je administrátorem, což mu umožní provádět změny v zařízení, například jeho odstranění.

<u>F</u>